## 在賣旗日以旗袋上 PayMe QR code 捐款流程

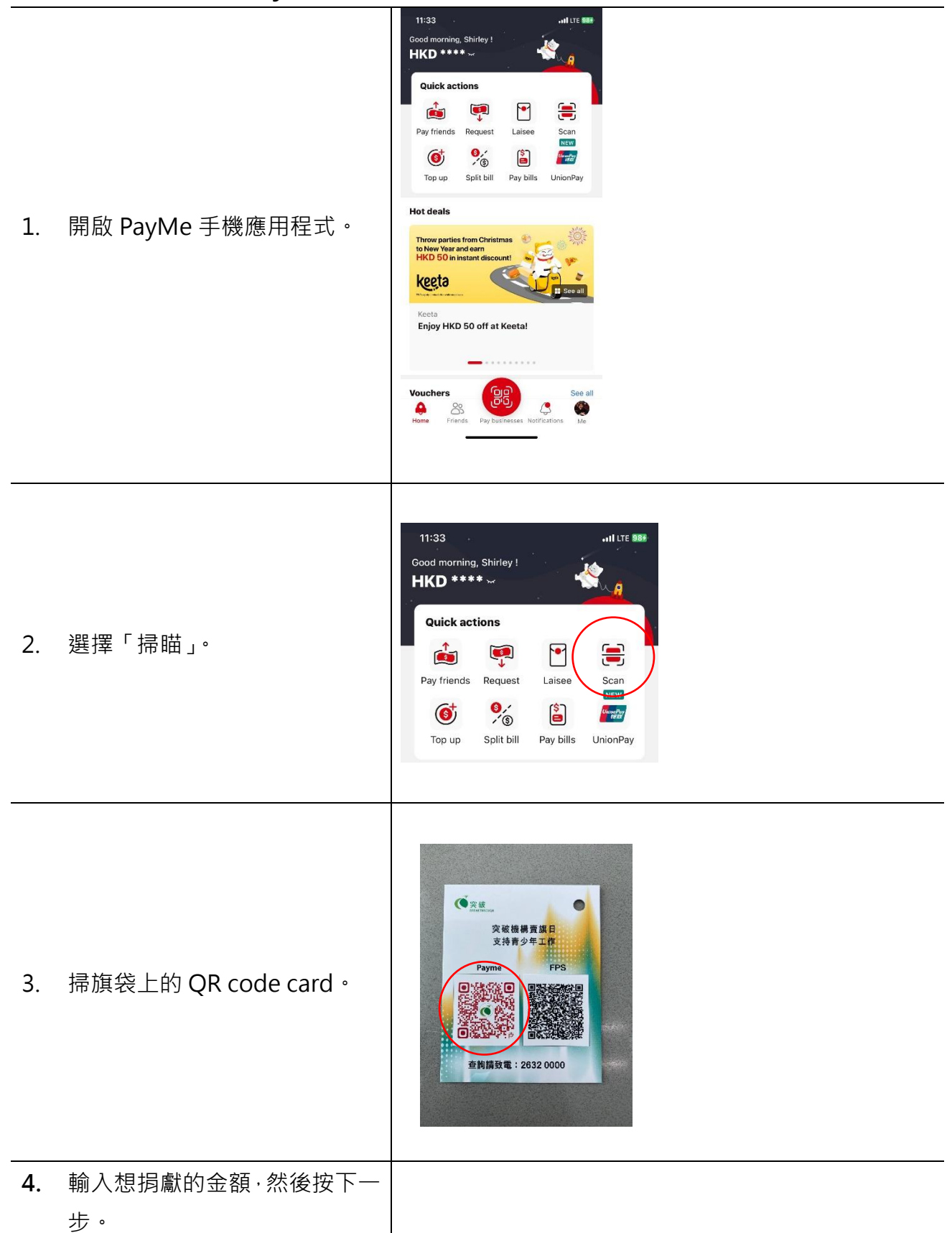

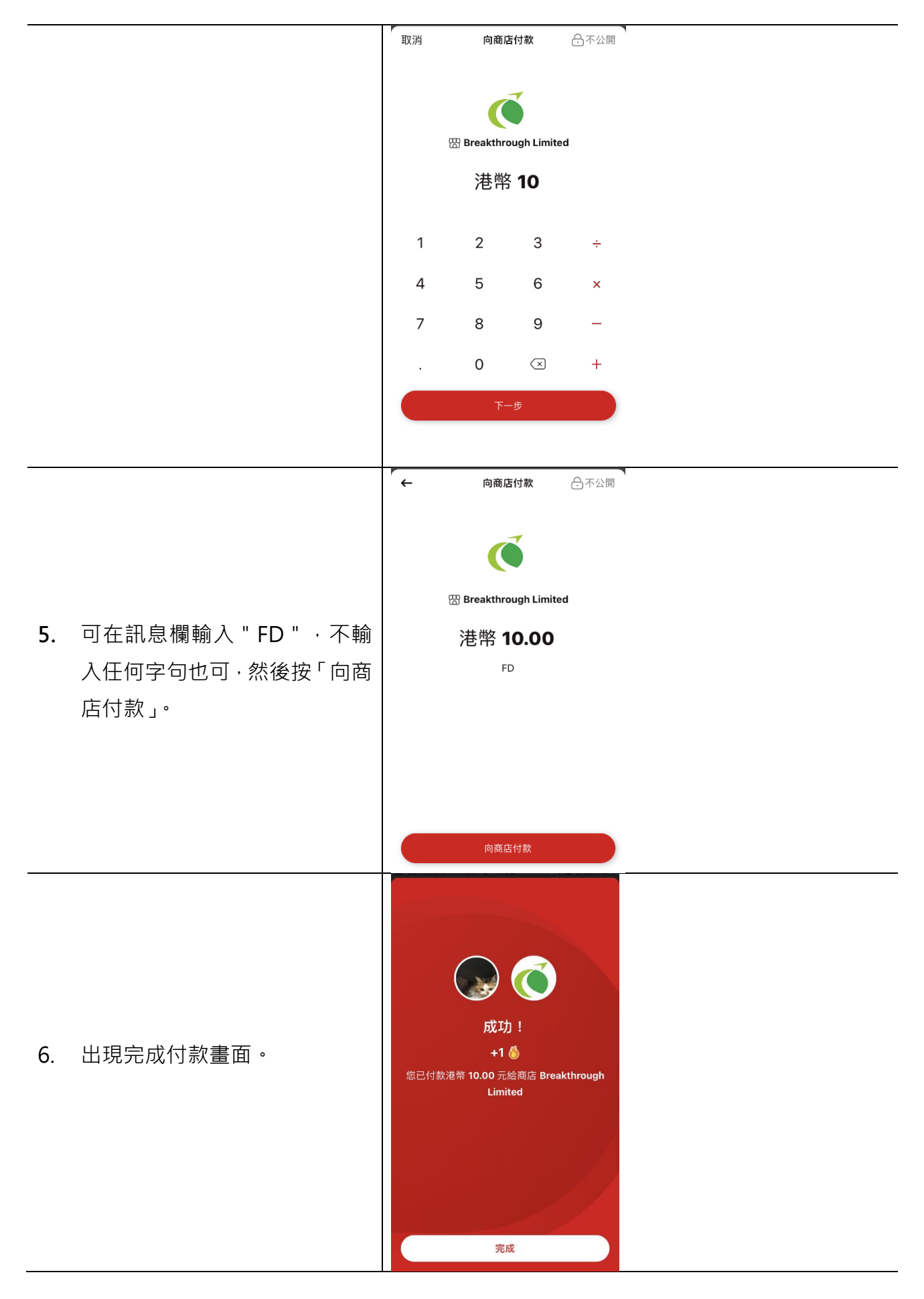

## PayMe 捐款常見問題

問:捐款者指未能成功捐款,我該怎樣做?

答:如捐款者是因為 PayMe 賬戶內沒有足夠結餘而未能轉賬, PayMe 程式會自動向捐款者 查詢是否需要增值。如有其他疑問,可以致電 2632-0000 向大會聯絡。

問:如捐款者已付款,但未能在交易紀錄中看到相關紀錄,我該怎樣做?

答:請致電 2632-0000 向大會聯絡,我們會請同事先查看是否收到款項。

問:如捐款者想透過 PayMe 捐款並取得收據,我該怎樣做?

答:在旗袋上掃瞄 PayMe QR code 捐款將不會獲發捐款收據,如捐款者欲透過 PayMe 捐款 並取得收據,你可請捐款者登入突破機構賣旗日網頁,認捐金旗並以 PayMe 付款,我們將 會向捐款達\$100 或以上的捐款者發出電子免稅收據。